# FRINGOE FG-α Spectrometer

## User Manual

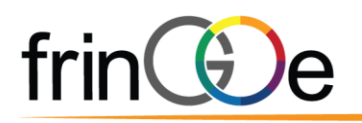

### TABLE OF CONTENTS

| 1 | Gett                           | ing s                    | ing started3                                     |    |  |  |  |  |
|---|--------------------------------|--------------------------|--------------------------------------------------|----|--|--|--|--|
|   | 1.1                            | Dev                      | ice Introduction                                 | 3  |  |  |  |  |
|   | 1.2                            | Soft                     | Software Installation4                           |    |  |  |  |  |
|   | 1.3                            | Hard                     | dware Installation                               | 5  |  |  |  |  |
|   | 1.4                            | Soft                     | ware Operation                                   | 6  |  |  |  |  |
|   | 1.5                            | Pyth                     | non API                                          | 13 |  |  |  |  |
| 2 | Inte                           | rpret                    | ation of Logged Files                            | 14 |  |  |  |  |
| 3 | Арр                            | licati                   | on Notes                                         | 18 |  |  |  |  |
|   | 3.1                            | Арр                      | lication Examples                                | 18 |  |  |  |  |
|   | 3.1.                           | 1                        | Light Source Measurements                        | 18 |  |  |  |  |
|   | 3.1.2                          | 2                        | Reflectance Measurements with Integrating Sphere | 18 |  |  |  |  |
|   | 3.1.3                          | 3                        | Mounting for Laboratory Use                      | 18 |  |  |  |  |
| 4 | Tech                           | nnica                    | l Notes                                          | 19 |  |  |  |  |
|   | 4.1                            | Med                      | chanical Interface Control Document (ICD)        | 19 |  |  |  |  |
|   | 4.2                            | Thermal Considerations19 |                                                  |    |  |  |  |  |
|   | 4.3 Technical Specifications20 |                          |                                                  |    |  |  |  |  |
|   | 4.4                            | Technical Support20      |                                                  |    |  |  |  |  |
| 5 | Ord                            | lering Information21     |                                                  |    |  |  |  |  |

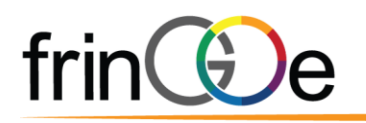

## 1 GETTING STARTED

#### 1.1 DEVICE INTRODUCTION

The FG- $\alpha$  is a small form-factor irradiance calibrated spectrometer designed for lab and field use. An OEM version is also available for integration into systems. Some of its key features are:

- Spectral irradiance-calibrated  $(W/m^2/nm)$
- USB 3.0 powered interface, with locking screws for secure connection
- Easy-to-use Demo GUI for control and data acquisition
- Stand-alone device (e.g. optical bench) or integrate into a larger system

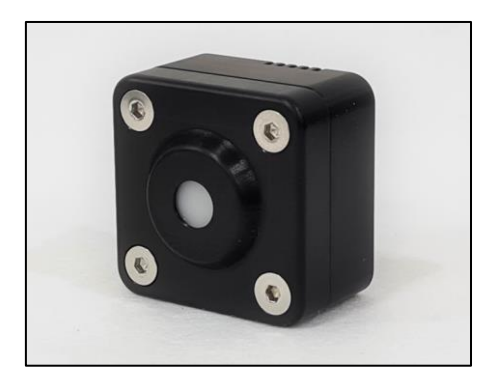

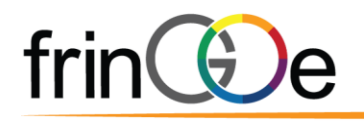

#### **1.2 SOFTWARE INSTALLATION**

- 1. Double-click on pylon\_Runtime\_7.1.0.25066.exe to install the Basler camera driver.
- 2. Accept the license agreement and click on **Next** to continue.

| pylon Runtime 7.1.0.25066                                                                                                    | -                                    |                  | × |
|----------------------------------------------------------------------------------------------------|--------------------------------------|------------------|---|
| End-User License Agreement                                                                                                    |                                      |                  | Λ |
| Please read the following license agreement carefully.                                                                                                    |                                      |                  |   |
| PYLON END-USER LICENSE AGREEMENT                                                                                                    |                                      |                  | ^ |
| IMPORTANT - PLEASE READ CAREFULLY<br>THIS END-USER LICENSE AGREEMENT ("AGREEMENT") IS A LEGA<br>AGREEMENT BETWEEN YOU,<br>EITHER AN INDIVIDUAL OR A LEGAL ENTITY, ("CUSTOMER"), ANI<br>("BASLER")<br>FOR THE BASLER SOFTWARE PRODUCTS ACCOMPANYING THIS<br>WHICH INCLUDES<br>COMPUTER SOFTWARE AND MAY INCLUDE "ONLINE" OR ELECTI<br>DOCUMENTATION, ASSOCIATED<br>MEDIA, AND/OR PRINTED MATERIALS ("SOFTWARE"). BEFORE Y<br>DOWNLOAD, INSTALL OR USE | AL<br>D BASI<br>AGREI<br>RONIC<br>OU | LER AG<br>EMENT, | ~ |
| ☑ I accept the terms in the License Agreement                                                                                                    |                                      |                  |   |
| Next                                                                                                    |                                      | Cance            | ł |

3. Select the destination folder to install the driver and click on **Install** to start the installation of the driver.

| 🛃 pylon Runtime 7.1.0.25066                                                                                            | -   |        | ×  |
|----------------------------------------------------------------------------------------------------|-----|--------|----|
| Destination Folder                                                                                                    |     |        | Λ  |
| Select the folder in which to install the pylon Runtime.                                                               |     |        |    |
| Click Install to accept the default folder and start the installation or click<br>Change to select a different folder. |     |        |    |
| C:\Program Files\Basler\pylon 6\                                                                                       |     | Change | ə  |
|                                                                                                    |     |        |    |
|                                                                                                    |     |        |    |
|                                                                                                    |     |        |    |
|                                                                                                    |     |        |    |
|                                                                                                    |     |        |    |
| Back 🤤 Insta                                                                                                    | ill | Canc   | el |

4. When the installation is done, click on **Finish**.

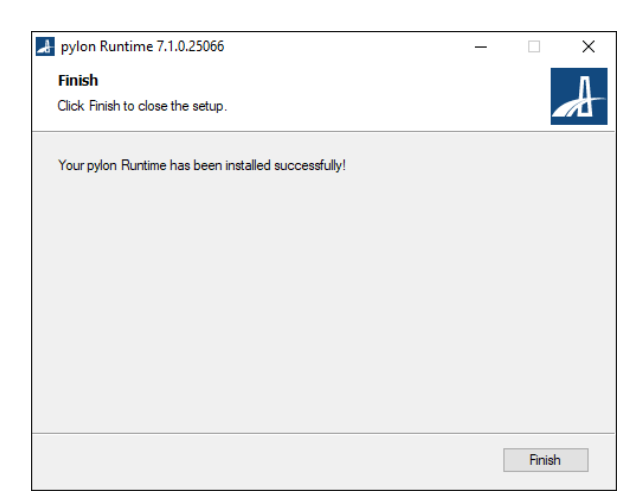

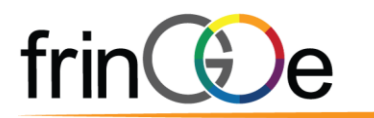

#### **1.3 HARDWARE INSTALLATION**

FG- $\alpha$  comes with a single USB 3.0 Micro-B connector port with locking screw holes.

- 1. Connect the USB 3.0 Micro-B end of the cable to the USB 3.0 Micro-B port on the device. Locking with thumb screws are optional but recommended for a secure connection.
- 2. Connect the USB Type-A end of the cable to your PC.
  - a. Although the device can be connected via a USB 2.0 interface, it is recommended to connect FG- $\alpha$  to a USB 3.0 SuperSpeed port for full speed operation.
- 3. Run the software.

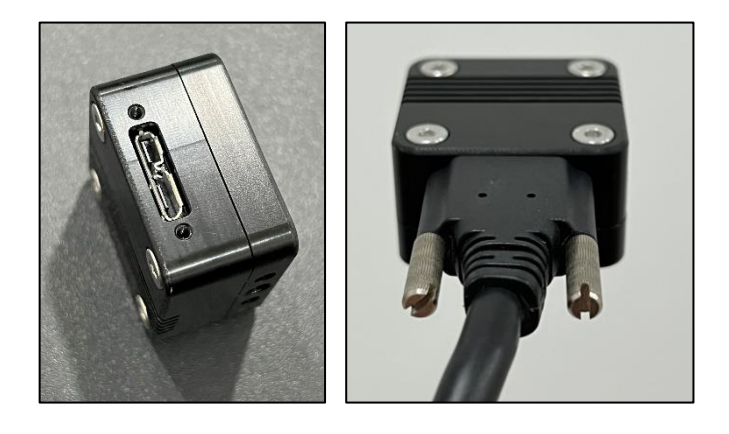

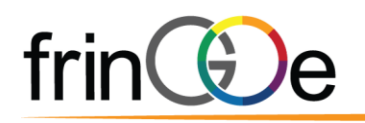

- 1.4 SOFTWARE OPERATION
  - 1. Copy the **FG-alpha\_vX.X** folder to your local drive.
  - Copy the calibration folder (calibration folder name = device serial number) into the FG-alpha\_vX.X\FG folder.
  - 3. Double-click on **FG\_Spectrometer\_Demo\_vX.X.exe** to run the FG-Spectrometer program. Wait for the program to initialize.
  - 4. A window titled **frinGOe Spectrometer Evaluation** *VX.X* will appear on the screen. The window is divided into frames for ease of reference.
    - a. Spectrum Plot frame
    - b. Camera Parameters frame
    - c. Algorithm Parameters frame
    - d. Logging frame
    - e. General Controls frame
    - f. Color Space Indicator frame
    - g. Colorimetry Info frame
    - h. Status frame
    - i. Message Box frame

| <ul> <li>Initio e specificitie evaluation v1.52</li> </ul> |                                         |                       |            | 0 A                                                  |
|------------------------------------------------------------|-----------------------------------------|-----------------------|------------|------------------------------------------------------|
| -Spectrum Plot                                             |                                         |                       |            | Camera Parameters                                    |
|                                                            |                                         |                       | а          | Exposure Time: Change b                              |
| 1.0                                                        |                                         |                       |            |                                                      |
|                                                            |                                         |                       |            | Saturation: 0%                                       |
| 0.8 -                                                      |                                         |                       |            | Algorithm Parameters                                 |
|                                                            |                                         |                       |            | Number of Averages: 50 Change C                      |
| (m. 0.6 -<br>                                              |                                         |                       |            | Dark Reference 🗭 Factory C Custom Custom Dark Ref.   |
| <u>N</u>                                                   |                                         |                       |            | -Logging                                             |
| 0.4 -                                                      |                                         |                       |            | File Name:                                           |
| Irradi                                                     |                                         |                       |            | Number of Logs<br>(optional)                         |
| 0.2 -                                                      |                                         |                       |            | Log ON Log OFF Export Single Spect. Choose Directory |
|                                                            |                                         |                       |            | -General Controls                                    |
| 0.0 -                                                      |                                         |                       |            | Start Measurement Stop Measurement                   |
| 400 50                                                     | 0 600 700                               | 800 900               | 1000       |                                                      |
|                                                            | Wavelength (nm)                         |                       |            | Connect Device Disconnect Device                     |
| Y-Axis Limit:<br>(Min   Max)                               | X-Axis Limit:<br>(Min   Max)            | Change Autoscale Axes | Reset Axes | Exit Program                                         |
| Colorimetry                                                | Colorimetry Info                        | - Message Log         |            |                                                      |
|                                                            | X 0.0000 x 0.0000 u 0.00                | оо т ао д             |            | ^                                                    |
|                                                            | T V 0.0000 y 0.0000 v 0.00              | 00 Δuv 0.0000         |            |                                                      |
|                                                            | Z 0.0000                                | Lux 0.0               |            |                                                      |
|                                                            | Status                                  |                       |            |                                                      |
|                                                            |                                         | h                     |            |                                                      |
|                                                            | Frames Captured: 0 Spectrums            | Processed: 0          |            |                                                      |
| · · <del>N</del> . · · ·                                   | Frames per Second: 0.00 FPS Spectrums p | per Second: 0.00 Hz   |            | ~                                                    |
|                                                            |                                         |                       |            |                                                      |
|                                                            |                                         |                       |            |                                                      |

5. Click on **Connect Device** under the General Controls frame for the program to select and initialise the device.

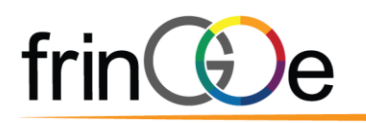

| frinGOe Spectrometer Evaluation V1.5.2 |                                                                                                    |                           | - 0 ×                                                                                                    |
|----------------------------------------|----------------------------------------------------------------------------------------------------|---------------------------|----------------------------------------------------------------------------------------------------|
| Spectrum Plot                          |                                                                                                    |                           | Camera Parameters                                                                                                    |
| 1.0                                    |                                                                                                    |                           | Experime Time<br>(1.000 - 10.000 mm)         2.000 ms         Change           If:         Genimeurs Auto Exposure         Auto Exposure (1x)           Saturation:         0%         1 |
| 0.8 -                                  |                                                                                                    |                           | Algorithm Parameters Number of Averages: 50 Change                                                                                                    |
| E 0.6 -                                |                                                                                                    |                           | Dark Reference @ Factory @ Custom Dark Ref.                                                                                                    |
| - +.0<br>- +.0                         |                                                                                                    |                           | File Name: Number of Logs (optional)                                                                                                    |
| 0.2 -                                  |                                                                                                    |                           | Log ON Log OFF Export Single Spect. Choose Directory General Controls                                                                                                    |
| 400 500                                | 600 700 800                                                                                                    | 900 1000                  | Start Measurement Stop Measurement                                                                                                    |
| Y-Aris Limit:<br>(Min   Max)           | Wavelength (nm) X-Asis Limit: (Min   Max) Change                                                                                                    | Autoscale Axes Reset Axes | Lonnect Device Disconnect Device                                                                                                    |
| Colorimetry                            | Colorinative Info         X         0.0000         x         0.0000         T         0.0           Y         0.0000         y         0.0000         v         0.0000         Law         0.0000           Z         0.0000         y         0.0000         v         0.0000         Law         0.000           Status         Status             0.000 | MesageLog                 | ^                                                                                                    |
|                                        | Frames Captured         0         Spectrums Processed:         0           Frames per Second:         0.00 FPS         Spectrums per Second:         0.00 Hs                                                                                                    |                           | v                                                                                                    |
|                                        |                                                                                                    |                           |                                                                                                    |

a. A dialog box will pop up for device selection. Select the FG- $\alpha$  unit with the correct serial number and click on **Select Device**.

| Devices Found |              | - 0           | ×        |  |  |  |
|---------------|--------------|---------------|----------|--|--|--|
| Manufacturer  | Model        | Serial Number |          |  |  |  |
| Basler        | daA2500-14um | 22585699      | 22585699 |  |  |  |
|               |              |               |          |  |  |  |
|               |              |               |          |  |  |  |
|               |              |               |          |  |  |  |
|               |              |               |          |  |  |  |
|               |              |               |          |  |  |  |
| Select Device |              | Cancel        |          |  |  |  |
|               |              |               |          |  |  |  |

- b. The **Message Log** will show the device info if the device has been properly initialised.
- c. If there is no device displayed, please check that the drivers are successfully installed and the Basler USB3 Vision Cameras are available in the Device Manager. Otherwise, attempt to remove and re-insert the USB connector or restart the computer.

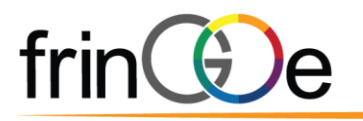

6. Click on **Start Measurement** under the General Controls frame to start image capture and begin processing spectrums.

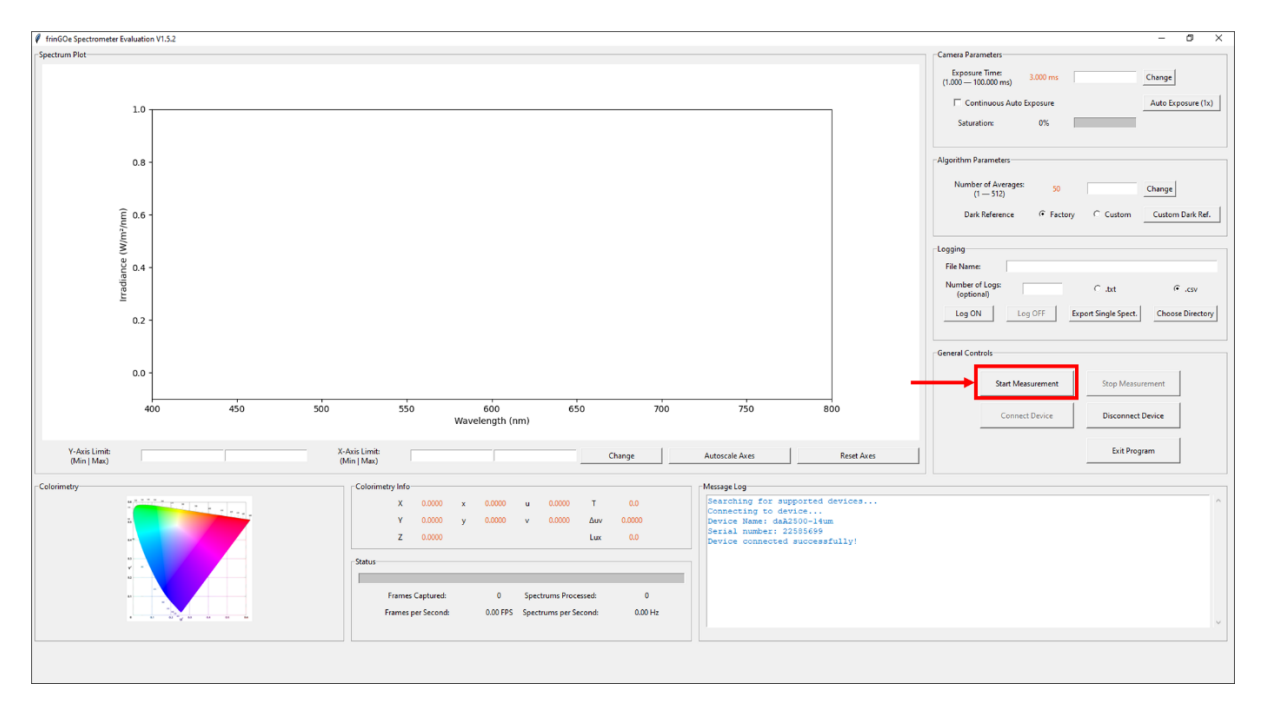

7. Click on **Stop Measurement** to stop the process.

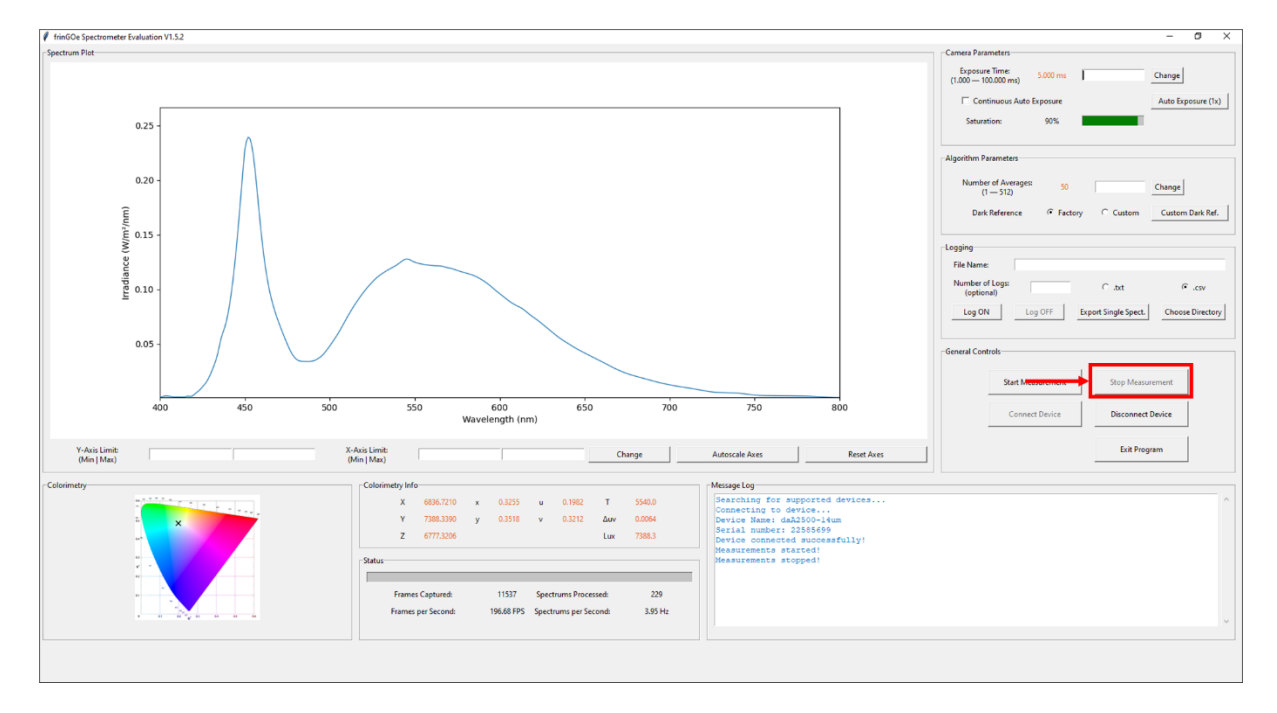

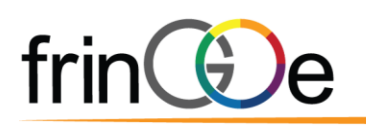

- 8. Observe the spectrum waveform under the **Spectrum Plot** frame.
  - a. Displays the spectrum with Wavelength (nm) on the X-axis and Spectral Irradiance  $(W/m^2/nm)$  on the Y-axis.
  - Adjust the axis limits by entering the lower and upper limits into the input boxes.
     Click on Change to confirm the new limit settings.
    - i. Any boxes left blank will leave the current limit values unchanged.
    - ii. Invalid values (e.g. non-numerical characters) are ignored.
  - c. Click on Autoscale Axes to scale the current spectrum in the plot automatically.
  - d. Click on **Reset Axes** to reset axes to default values.

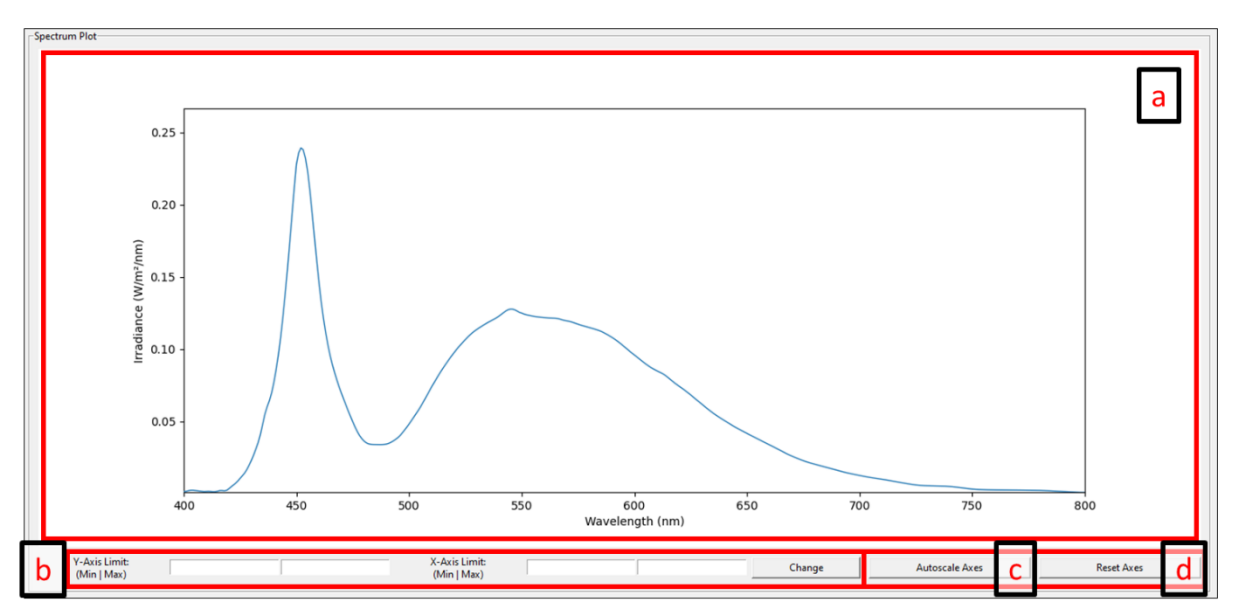

i. Default: (X-axis: 400 | 800, Y-axis: 0 | 1)

- 9. Change the device's exposure time settings under the Camera Parameters frame.
  - a. The **Exposure Time** shows the current exposure time setting on the device. The device operates with exposure timings between 1.000ms and 100.000ms inclusive.
  - b. To manually adjust the exposure time, key in the desired exposure time in milliseconds (ms) into the input box. Click on **Change** to set the exposure time.
  - c. The saturation bar indicates the percentage of the maximum pixel value captured compared to the pixel saturation level. To perform accurate measurements with the device, <u>ensure that the saturation percentage is not at 100%</u> (interferogram is saturated at this point).
  - d. Click on **Auto Exposure (1x)** to automatically optimize the Exposure Time once, based on the signal captured by the device.
    - i. Auto Exposure will attempt to match the exposure time such that the maximum sensor pixel value is approximately 90% to saturation.

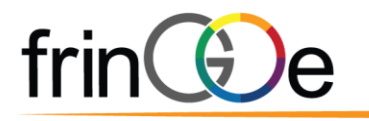

e. Click on **Continuous Auto Exposure** checkbox to automatically adjust the exposure settings in a continuous manner. Click on the checkbox again to disable this feature.

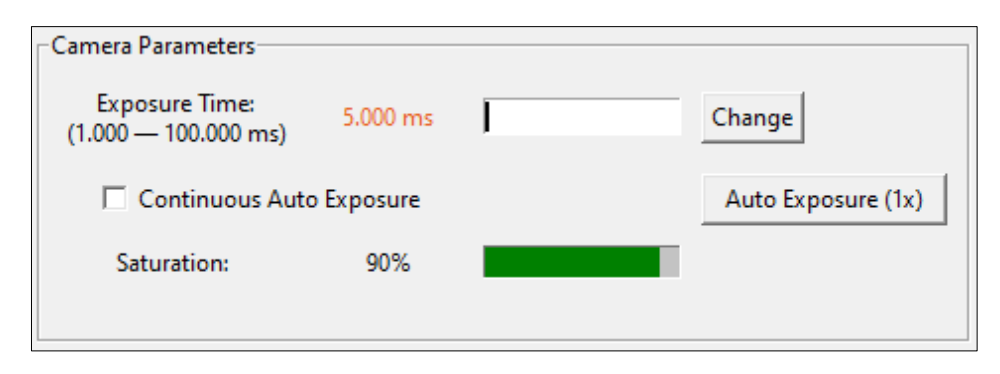

- 10. Change the number of averages and dark reference options under the Algorithm Parameters frame. The number of averages parameter indicates the number of image frames to be used in processing for a single spectrum waveform output.
  - a. The **Number of Averages** shows the number of averages set. The GUI limits the Number of Averages between 1 and 512, inclusive.
    - i. Generally, increasing the number of averages results in a better Signalto-noise Ratio (SNR) at the expense of time.
  - b. To change the number of averages, key in the desired number of averages into the input box. Click on **Change** to set the Number of Averages.
  - c. Click on **Custom Dark Ref.** to initiate the process of capturing a custom dark reference file. This process may take some time, please wait until the message box shows "Custom dark reference has been saved successfully!".
    - i. Device should be set up correctly for a dark image capture before clicking on the **Custom Dark Ref.** button.
  - d. The dark reference radio buttons specify which dark reference file should be used to generate the spectrum. The **Factory** setting uses the dark reference file provided by default. The **Custom** setting uses the dark reference file as saved by the user in step 8c.

| Algorithm Parameters             |         |          |                  |
|----------------------------------|---------|----------|------------------|
| Number of Averages:<br>(1 — 512) | 50      |          | Change           |
| Dark Reference                   | Factory | C Custom | Custom Dark Ref. |

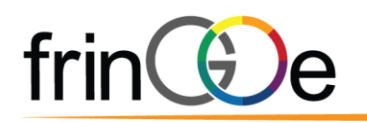

11. Spectrum data can be logged and exported as a file. This is controlled under the

#### Logging frame.

- a. Click on Choose Directory. A pop-up window will open to prompt for a folder. Click on the desired folder and then click Select Folder. All logged data will be saved into this folder.
- b. Select an extension for the file to be saved as by clicking on the radio button **.txt** or **.csv**.
- c. Input a File Name into the input box. The program will prefix the start date and time into the file name automatically. The format will be YYYYMMDD\_HHmmSS\_<File Name>.
  - i. If no file name was provided, the *<File Name>* field will be left blank.
- d. **Number of Logs** indicates a specific number of logs to be recorded for a single session. Leaving it blank will allow the program to log indefinitely or until the user stops logging.
- e. Click on **Log ON** to begin the logging process. This button will start the measurement automatically, if not already doing so. Click on **Log OFF** to stop the logging process.
- f. Click on **Export Single Spect.** to export the most recent spectrum plot displayed on screen.

| Logging                       |         |                      |                  |
|-------------------------------|---------|----------------------|------------------|
| File Name:                    |         |                      |                  |
| Number of Logs:<br>(optional) |         | C .txt               | .csv             |
| Log ON                        | Log OFF | Export Single Spect. | Choose Directory |

- 12. The **Message Box** frame contains the message box which displays messages and indicates the state of the program. Use the scrollbar located on the right side of the frame to navigate up or down.
- 13. The **Status** frame provides information on the progress of the program.
  - a. The status progress bar shows the completion rate of the current task.
  - b. Frames Captured & Frames per Second show the frame information of the camera.
  - c. **Spectrums Processed** is the total number of spectrums that have been processed since the program started.
  - d. **Spectrum per Second** is the current rate at which spectrum outputs are being generated.

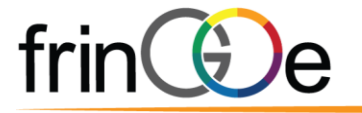

- e. **Input Buffer Full!** indicates that the device acquisition speed is faster than the processing speed on the host computer. This notification does not appear if the processing speed is able to keep up with the device acquisition speed. Refer to Message Box for instructions.
  - i. <u>Operating the device in this condition does not affect the spectrum</u> <u>quality.</u> However, the device is not operating at its optimal performance as some frames are discarded while only the most recent image frames will be processed.
  - ii. To overcome this condition, increase the exposure time and/or increase the number of averages.
  - iii. Notification will turn off automatically when processing speed is faster than device acquisition speed.

| -Status- |                    |            |                       |         |   | a |
|----------|--------------------|------------|-----------------------|---------|---|---|
|          | Frames Captured:   | 16950      | Spectrums Processed:  | 336     | с |   |
| Q        | Frames per Second: | 309.66 FPS | Spectrums per Second: | 5.19 Hz | d |   |
|          |                    | Input Bu   | ffer Full! e          |         |   |   |

14. The **Colorimetry** frame displays the chromaticity coordinates of the current measurement on a *CIE 1976 UCS* (uniform chromaticity scale) diagram.

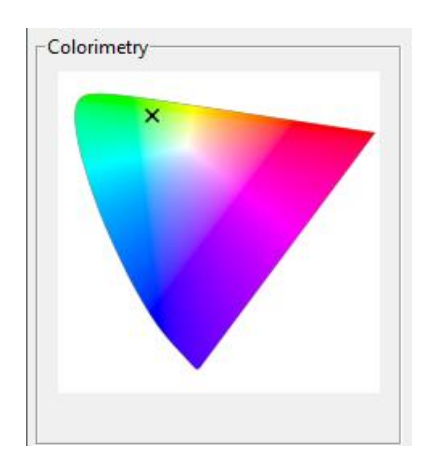

- 15. The **Colorimetry Info** frame provides colorimetric information of the current measurement in accordance with CIE 1976 colour space model.
  - a. CIE XYZ tristimulus values
  - b. CIE xy chromaticity values
  - c. CIE uv chromaticity values
  - d. Correlated colour temperature (CCT) in kelvins (K)

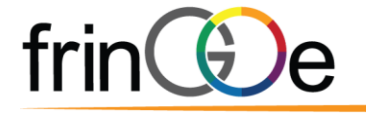

- e. Differ in distance from the Planckian locus in the CIE colour space
  - i. CIE recommends that the concept of CCT should not be used if the chromaticity of a test source differs on the chromaticity diagram by more than  $5 \times 10^{-2}$  from the Planckian locus, hence CCT will appear as 'N.A.' when the above is true.
- f. Illuminance (lux)

| Co | lorime | etry Info (Bet | a) <u> </u> |               |    |    |        |     |        | _  |
|----|--------|----------------|-------------|---------------|----|----|--------|-----|--------|----|
|    | х      | 50.1929        | 3           | <b>c</b> 0.54 | 58 | u  | 0.3970 | т   | 1220.0 | d. |
|    | Y      | 27.5233        | 3           | 0.29          | 93 | v  | 0.3265 | Δuv | 0.0318 | e. |
|    | z      | 14.2422        |             | b.            |    | С. |        | Lux | 27.5   | f. |
|    |        | a              |             |               |    |    |        |     |        |    |

16. Click on **Disconnect Device** and **Exit Program** to safely close the device and quit the program.

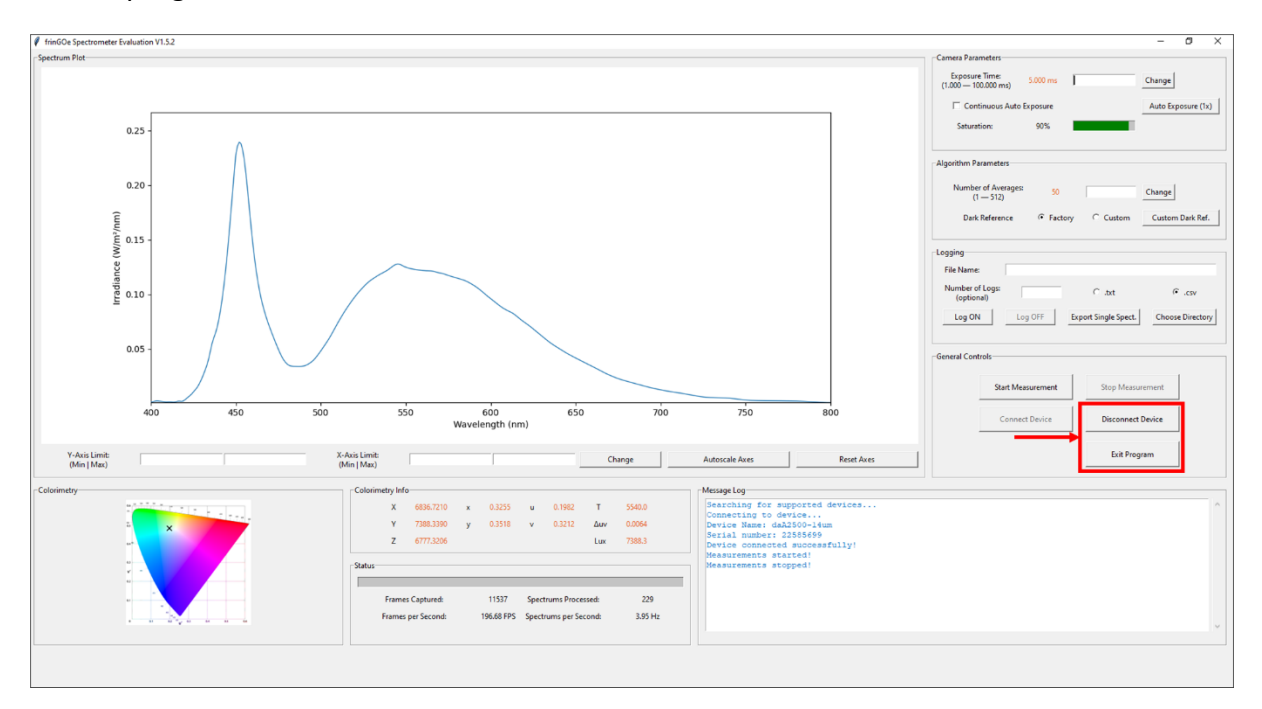

#### 1.5 PYTHON API

Please refer to the **API\_reference\_vX.X.pdf** for the reference document to  $FG-\alpha$ . The **FG\_API.py** API file is provided in the **FG** folder. An example code to use the API is provided in the **API\_example.py** script.

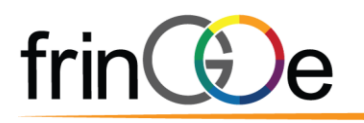

## 2 INTERPRETATION OF LOGGED FILES

 The saved log files will appear in the chosen directory or by default FG\_Spectrometer\_Demo\_vX.X\Logs.

| ← → • ↑ 🖡 «    | FG_Spectrometer_Demo_v1.0 → Logs    | ✓ Ü ,            | earch Logs |        |
|----------------|-------------------------------------|------------------|------------|--------|
| - Quick accord | Name                                | Date modified    | Туре       | Size   |
|                | 20210707_093735_test_file.csv       | 7/7/2021 9:37 AM | CSV File   | 404 KB |
| le OneDrive    | 20210707_094210_single_spectrum.csv | 7/7/2021 9:42 AM | CSV File   | 14 KB  |
| 🧢 This PC      | 20210707_094307.txt                 | 7/7/2021 9:43 AM | Text Docu  | 220 KB |
| 🧊 3D Objects   |                                     |                  |            |        |
| Desktop        |                                     |                  |            |        |
| Documents      |                                     |                  |            |        |
| Downloads      |                                     |                  |            |        |
| 👌 Music        |                                     |                  |            |        |
| Nictures       |                                     |                  |            |        |
| 📲 Videos       |                                     |                  |            |        |
| 💺 Windows (C:) |                                     |                  |            |        |
| 🥪 SYSTEM (F:)  |                                     |                  |            |        |
| 🔮 Network      |                                     |                  |            |        |
|                |                                     |                  |            |        |
| 3 items        |                                     |                  |            |        |

- a. If you have forgotten the file directory and have exited the program, you may attempt to search for the file by typing 'date (yyyymmdd)' into the search box in a windows explorer root folder.
  - i. DO NOT press enter or click on the search arrow button. The search will take a long time and not display your file.
  - ii. You may right-click on the file and select **Open file location**.

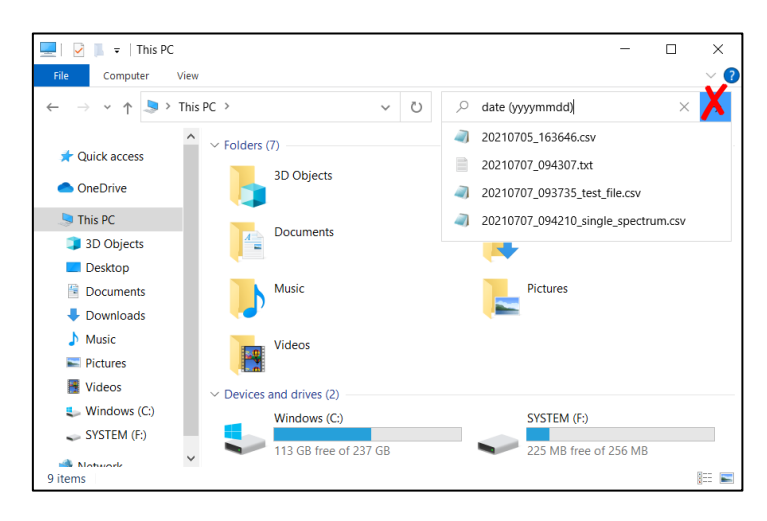

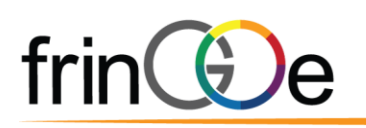

- 2. Double-click to open the file.
  - a. To open a .csv file in Microsoft Excel, right-click on the file, and select **Open with** > Excel.

| File Home Share                                                           | View                               | ~ 🕐                                |
|---------------------------------------------------------------------------|------------------------------------|------------------------------------|
| $\leftarrow$ $\rightarrow$ $\checkmark$ $\uparrow$ 📜 $\Rightarrow$ This F | PC > Documents > FG_Spectrometer_D | Demo_v1.0 > Logs → Ŭ > Search Logs |
|                                                                           | Name                               | Date modified Type Size            |
|                                                                           | 20210707_093735_test_file.csv      | 7/7/2021 9·37 AM CSV File , 404 KB |
| le OneDrive                                                               | 20210707_094210_single_spectrur    | Open 14 KB                         |
| , This PC                                                                 | 20210707_094307.txt                | Edit 220 KB                        |
| 3D Objects                                                                |                                    | 3 Share with Skype                 |
| Desktop                                                                   |                                    | 7-Zip                              |
| Documents                                                                 |                                    | CRC SHA                            |
| Downloads                                                                 |                                    | Bulk Rename Here                   |
| Music                                                                     |                                    | G Scan with Microsoft Defender     |
| Dicturor                                                                  |                                    | Le Share                           |
| Videos                                                                    |                                    | Open with > I Excel                |
| Mindawa (C)                                                               |                                    | Give access to > 🦳 Notepad         |
| windows (C:)                                                              |                                    | Restore previous versions WordPad  |
| SYSTEM (F:)                                                               |                                    | Send to Search the Microsoft Store |
| 🕩 Network                                                                 |                                    | Cut Choose another app             |
|                                                                           |                                    | Copy                               |
|                                                                           |                                    |                                    |
|                                                                           |                                    | Create shortcut                    |
|                                                                           |                                    | Denema                             |
|                                                                           |                                    |                                    |
| 3 items 1 item selected 40                                                | 3 KR                               | Properties                         |
| sitems intelliselected 40                                                 | 5105                               |                                    |

- b. To open a .txt file in Microsoft Excel, open a blank Excel workbook.
  - i. Click on File > Open > Browse.
  - ii. Select the .txt file and click **Open**.
  - iii. Check that the settings are similar. Click Next.

| Text Import Wizard - Step 1 of 3                                                                                                    | ?            | ×      |
|----------------------------------------------------------------------------------------------------|--------------|--------|
| The Text Wizard has determined that your data is Delimited.                                                                                              |              |        |
| If this is correct, choose Next, or choose the data type that best describes your data.                                                                  |              |        |
| Original data type                                                                                                    |              |        |
| Choose the file type that best describes your data:                                                                                                    |              |        |
| Delimited - Characters such as commas or tabs separate each field.                                                                                       |              |        |
| Fixed width - Fields are aligned in columns with spaces between each field.                                                                              |              |        |
|                                                                                                    |              |        |
| Start import at row: 1 File origin: 437 : OEM United States                                                                                              |              | $\sim$ |
|                                                                                                    |              |        |
| My data has headers.                                                                                                    |              |        |
|                                                                                                    |              |        |
| Preview of file C:\Users\AngZhiYuAndre\Documents\FG_Spectrometer_Demo_v1.0\Logs\20210707_094                                                             | 307.txt.     |        |
| 1 Date (YYYYMMDD), Time (HHMMSSmmm), Exposure Time (ms), Number of Averages, X                                                                           | ,Y,Z,X,      | 1.1 ^  |
| 2 20210707,09:43:07:635,63.869,10,34.1266,78.2650,33.1043,0.2346,0.5379,0.<br>3 20210707,09:43:08:284,63.869,10,40,6899,95,4056,35,7653,0.2368,0.5551.0. | 1044,0.3     | 359    |
| 420210707,09:43:08:932,63.869,10,48.6351,114.0094,46.4820,0.2326,0.5452,0                                                                                | .1025,0.     | .36    |
| <u>6</u> 20210707,09:43:10:241,63.869,10,51.4456,109.0941,35.4119,0.2625,0.5567,0                                                                        | .1147,0.     | 36 🗸   |
| <                                                                                                    |              | >      |
|                                                                                                    |              |        |
| Cancel <u>N</u> ext >                                                                                                    | <u>E</u> ini | ish    |

iv. Uncheck the **Tab** delimiter and check the **Comma** delimiter. Click **Next**.

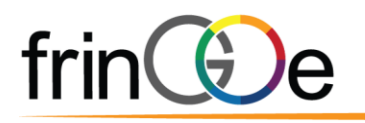

| Text Import Wizard - S                                                                                | Step 2 of 3                                                                                      |                                                            |               |                                         |                 | ?                                                        | ×                                                |
|----------------------------------------------------------------------------------------------------|--------------------------------------------------------------------------------------------------|------------------------------------------------------------|---------------|-----------------------------------------|-----------------|----------------------------------------------------------|--------------------------------------------------|
| This screen lets you set the                                                                          | he delimiters your dat                                                                           | a contains. Y                                              | 'ou can see h | ow your text i                          | s affected in t | the preview                                              | below.                                           |
| Delimiters                                                                                            | Treat consecutive                                                                                | delimiters as                                              | one           |                                         |                 |                                                          |                                                  |
|                                                                                                    | Text <u>q</u> ualifier:                                                                          |                                                            | ~             |                                         |                 |                                                          |                                                  |
| Other:                                                                                                |                                                                                                  |                                                            |               |                                         |                 |                                                          |                                                  |
|                                                                                                    |                                                                                                  |                                                            |               |                                         |                 |                                                          |                                                  |
| Data <u>p</u> review                                                                                  |                                                                                                  |                                                            |               |                                         |                 |                                                          |                                                  |
| Date (YYYYMMDD) 1<br>20210707 0<br>20210707 0<br>20210707 0<br>20210707 0<br>20210707 0<br>20210707 0 | Time (HHMMSSmmm)<br>09:43:07:635<br>09:43:08:284<br>09:43:08:932<br>09:43:09:585<br>09:43:10:241 | Exposure<br>63.869<br>63.869<br>63.869<br>63.869<br>63.869 | Time (ms)     | Number of<br>10<br>10<br>10<br>10<br>10 | Averages        | X<br>34.1266<br>40.6899<br>48.6351<br>51.4456<br>71.5095 | Y ^<br>78.24<br>95.40<br>114.0<br>109.0<br>116.5 |
| <                                                                                                    |                                                                                                  |                                                            |               |                                         |                 |                                                          | >                                                |
|                                                                                                    |                                                                                                  | Cancel                                                     | -             |                                         | <u>N</u> ext >  |                                                          | <u>F</u> inish                                   |

#### v. Click Finish.

| ext Import Wizard                                                                                            | - Step 3 of 3                                                                                               |                                                                            |          |                                                   |                | ?                                                                   |                                                         | ×   |
|----------------------------------------------------------------------------------------------------|----------------------------------------------------------------------------------------------------|----------------------------------------------------------------------------|----------|---------------------------------------------------|----------------|---------------------------------------------------------------------|---------------------------------------------------------|-----|
| his screen lets you se<br>Column data format                                                                 | lect each column and se                                                                                     | t the Data Format.                                                         |          |                                                   |                |                                                                     |                                                         |     |
| General     Text     Date: DMY     Do not import co                                                          | 'Genera<br>remainii<br>Jumn (skip)                                                                          | l' converts numeric<br>ng values to text.                                  | values 1 | to numbers,<br><u>A</u> dvanced                   | date values to | o dates, and                                                        | l all                                                   |     |
|                                                                                                    |                                                                                                    |                                                                            |          |                                                   |                |                                                                     |                                                         |     |
| Data preview                                                                                                 |                                                                                                    |                                                                            |          |                                                   |                |                                                                     |                                                         | 1   |
| Data <u>p</u> review                                                                                         | General                                                                                                    | General                                                                    |          | General                                           |                | General                                                             | Gene                                                    |     |
| Data preview<br>Seneral<br>Date (YYYYMMDD)                                                                   | Seneral<br>Time (HHMMSSnmmn)                                                                                | General<br>Exposure Time                                                   | (ms)     | General<br>Number o                               | f Averages     | General<br>X                                                        | Gene:<br>Y                                              | ^   |
| Data preview<br>General<br>Date (YYYYMMDD)<br>20210707                                                       | Seneral<br>Time (HHMMSSnmm)<br>09:43:07:635                                                                 | General<br>Exposure Time<br>63.869                                         | (ms)     | General<br>Number o<br>10                         | f Averages     | General<br>X<br>34.1266                                             | Gener<br>Y<br>78.20                                     | ^   |
| Data preview<br>General<br>Date (YYYYYMDD)<br>20210707<br>20210707                                           | Seneral<br>Time (HHMMSSmmm)<br>09:43:07:635<br>09:43:08:284<br>09:43:08:234                                 | Seneral<br>Exposure Time<br>63.869<br>63.869                               | (ms)     | General<br>Number o<br>10                         | f Averages     | General<br>X<br>34.1266<br>40.6899                                  | Sene)<br>Y<br>78.20<br>95.40                            | ^   |
| Data preview<br>Seneral<br>Date (YYYMMDD)<br>20210707<br>20210707<br>20210707                                | Seneral<br>Time (HHMMSSmmm)<br>09:43:07:635<br>09:43:08:284<br>09:43:08:932<br>09:43:08:55                  | General<br>Exposure Time<br>63.869<br>63.869<br>63.869<br>63.969           | (ms)     | Seneral<br>Number o<br>10<br>10                   | f Averages     | General<br>X<br>34.1266<br>40.6899<br>48.6351                       | Gener<br>Y<br>78.20<br>95.40<br>114.0                   | ^   |
| Data greview<br><u>Seneral</u><br>Date (YYYYMDD)<br>20210707<br>20210707<br>20210707<br>20210707<br>20210707 | Eeneral<br>Time (HHMMSSmmm)<br>09:43:07:635<br>09:43:08:284<br>09:43:08:932<br>09:43:08:585<br>09:43:09:585 | Seneral<br>Exposure Time<br>63.869<br>63.869<br>63.869<br>63.869<br>63.969 | (ms)     | Seneral<br>Number o<br>10<br>10<br>10             | f Averages     | General<br>X<br>34.1266<br>40.6899<br>48.6351<br>51.4456<br>51.5095 | Gener<br>Y<br>78.20<br>95.40<br>114.0<br>109.0          | ^   |
| Data preview<br>Date (YYYMMDD)<br>20210707<br>20210707<br>20210707<br>20210707<br>20210707<br>20210707       | Seneral<br>Time (HHMMSSmmm)<br>09:43:07:635<br>09:43:08:284<br>09:43:08:932<br>09:43:09:585<br>09:43:10:241 | General<br>Exposure Time<br>63.869<br>63.869<br>63.869<br>63.869<br>63.869 | (ms)     | General<br>Number o<br>10<br>10<br>10<br>10<br>10 | f Averages     | Seneral<br>X<br>34.1266<br>40.6899<br>48.6351<br>51.4456<br>71.5095 | Sene:<br>Y<br>78.20<br>95.40<br>114.0<br>109.0<br>116.9 | < × |

- 3. The formatted csv file will appear as shown below:
  - a. Row 1 displays the header for subsequent rows for columns A to N.
    - It may be useful to freeze the top row by going to View > Freeze Panes
       > Freeze Top Row.
  - b. The columns A to D shows the Date, Time, Exposure Time, and Number of Averages respectively.
  - c. The columns E to N shows the colorimetry info. The letter headers correspond to the letters displayed in the program's Colorimetry Info frame.
  - d. Column O shows the spectrum index number.
  - e. The wavelengths on the first row (400nm to 800nm in steps of 1nm) are the spectrum plot X-axis values.

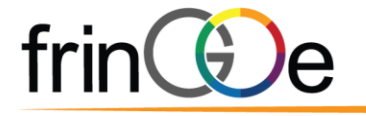

f. The columns P to OZ contain the spectrum plot Y-axis values corresponding to the wavelength value in row 1.

| ,   | AutoSave 💽 | om 🖪 🐇              | 9 ° C'         | ୁ କ୍ଷି କୁ କ | 20           | 0210707_09 | 3735_test_file | .csv 🔻   | R            | Search        |                   |      |                     |                        | 9                          |          |            |            | Test User           |                           | n –      | ø               | ×    |
|-----|------------|---------------------|----------------|-------------|--------------|------------|----------------|----------|--------------|---------------|-------------------|------|---------------------|------------------------|----------------------------|----------|------------|------------|---------------------|---------------------------|----------|-----------------|------|
| Fi  | ile Hom    | ne Insert           | Draw           | Page La     | iyout For    | mulas      | Data Rev       | iew Vie  | w Help       |               |                   |      |                     |                        |                            |          |            |            |                     | ß                         | Share    | ⊐ Comme         | ints |
| Pa  | Cut        | ny 👻<br>mat Painter | Calibri<br>B I | ⊻ ~  ⊞      | - 11 → A<br> | A^ A* 3    |                | ≫~~ (a   | ab Wrap Text | t<br>Center ~ | General<br>\$ ~ % | 9 50 | ↓<br>Cor<br>→0 Forr | nditional Formatting ~ | ormat as C<br>Table ~ Styl | ell Ins  | ert Delete | Format     | ∑ AutoSum<br>Fill ∽ | °Z∇<br>Sort &<br>Filter ~ | Find &   | Analyze<br>Data |      |
|     | Clipboard  | h                   |                | Font        |              | F3         |                | Alignmer | 1t           | <b>^</b>      | Nur               | nber | 5                   | St                     | yles                       |          | Cells      | e          |                     | Editing                   |          | Analysis        | ^    |
| A1  |            | - ∃N×               | ~              | ∫x Date     | e (YYYYMMI   | DD)        |                |          |              | с.            |                   |      |                     |                        |                            |          |            | <u> </u>   |                     |                           |          |                 | ~    |
| 1   | А          | В                   | С              | D           | E            | F          | G              | н        | 1            | J             | К                 | L    | м                   | N                      | 0                          | Р        | Q          | R          | S                   | т                         | U        | v               |      |
| 1   | Date (YYY) | Time (HHN E         | Exposure 1     | Number o    | x            | Y          | Z >            | ( )      | y ı          | u 1           | / Т               |      | delta uv            | Lux                    | Wavelengt                  | 400      | 401        | 402        | 403                 | 404                       | 405      | 406             |      |
| 2   | 20210707   | 09:37:35:2          | 63.869         | 10          | 13.0432      | 24.153     | 15.3309        | 0.2483   | 0.4598       | 0.1238        | 0.344 N           | I.A. | 0.0608              | 24.2                   | E1                         | 3632.391 | 2865.079   | 3754.35    | 5089.518            | 3927.459                  | 2894.623 | 4454.239        | 55   |
| 3   | 20210707   | 09:37:35:9          | 63.869         | 10          | 12.9566      | 21.9893    | 17.7234        | 0.246    | 0.4175       | 0.1309        | 0.3332 N          | I.A. | 0.0517              | 22                     | E2                         | 3659.943 | 2777.424   | 3173.293   | 4227.857            | 3393.655                  | 2791.878 | 4404.707        | 51   |
| 4   | 20210707   | 09:37:36:5          | 63.869         | 10          | 14.6064      | 27.9287    | 17.0473        | 0.2451   | 0.4687       | 0.1205        | 0.3457 N          | I.A. | 0.0635              | 27.9                   | E3                         | 4206.884 | 3408.278   | 4384.004   | 5552.097            | 4013.03                   | 3054.126 | 4521.044        | 5    |
| 5   | 20210707   | 09:37:37:1          | 63.869         | 10          | 26.3266      | 58.9318    | 24.3835        | 0.2401   | 0.5375       | 0.1071        | 0.3595 N          | I.A. | 0.0782              | 58.9                   | E4                         | 4955.214 | 3706.181   | 5022.308   | 6972.53             | 4661.262                  | 2783.439 | 5343.878        | 71   |
| 6   | 20210707   | 09:37:37:8          | 63.869         | 10          | 22.3298      | 49.2536    | 21.2412        | 0.2406   | 0.5306       | 0.1083        | 0.3583 N          | I.A. | 0.0769              | 49.3                   | E5                         | 4958.636 | 3270.169   | 3309.288   | 5082.207            | 4668.402                  | 2683.141 | 3246.843        | 53   |
| 7   | 20210707   | 09:37:38:4          | 63.869         | 10          | 16.0471      | 31.5971    | 17.8606        | 0.245    | 0.4824       | 0.1181        | 0.3488 N          | I.A. | 0.0664              | 31.6                   | E6                         | 3808.481 | 2752.817   | 3741.879   | 5526.648            | 4647.009                  | 3489.869 | 4504.483        | 52   |
| 8   | 20210707   | 09:37:39:1          | 63.869         | 10          | 17.1122      | 34.139     | 18.5619        | 0.2451   | 0.489        | 0.117         | 0.3502 N          | I.A. | 0.0678              | 34.1                   | E7                         | 4079.699 | 3275.69    | 4206.656   | 5489.413            | 4056.312                  | 2764.664 | 4137.746        | 57   |
| 9   | 20210707   | 09:37:39:7          | 63.869         | 10          | 21.1896      | 45.8418    | 19.9372        | 0.2436   | 0.5271       | 0.1103        | 0.3578 N          | I.A. | 0.0755              | 45.8                   | E8                         | 3674.032 | 2435.027   | 3341.752   | 5042.446            | 3683.565                  | 2355.761 | 4137.135        | 56   |
| 10  | 20210707   | 09:37:40:4          | 63.869         | 10          | 40.6033      | 96.0027    | 33.1221        | 0.2392   | 0.5656       | 0.1028        | 0.3646 N          | I.A. | 0.0833              | 96                     | E9                         | 5225.216 | 2454.227   | 2809.839   | 6654.111            | 5330.025                  | 2/49.8/  | 5/81.291        | 1    |
| 11  | 20210707   | 09:37:41:0          | 63.869         | 10          | 45.5643      | 108.7244   | 36.8545        | 0.2384   | 0.5688       | 0.102         | 0.3651 N          | I.A. | 0.084               | 108.7                  | E10                        | 4850.123 | 2001.723   | 2618.418   | 5633.891            | 4385.75                   | 2287.464 | 4133.689        |      |
| 12  | 20210707   | 09:37:41:7          | 63.869         | 10          | 30.8089      | 69.7067    | 27./16/        | 0.2403   | 0.5436       | 0.1063        | 0.3607 N          | I.A. | 0.0793              | 69.7                   | E11                        | 5329.468 | 3028.708   | 4312.102   | /1//.814            | 5229.088                  | 3299.222 | 5384.289        | /    |
| 13  | 20210707   | 09:37:42:3          | 63.869         | 10          | 31.7333      | /1.1002    | 27.9089        | 0.2427   | 0.5438       | 0.1074        | 0.3609 N          | I.A. | 0.0788              | /1.1                   | E12                        | 6181.199 | 3868.067   | 5580.006   | 6949.764            | 4075.814                  | 4148.372 | 8521.139        |      |
| 14  | 20210707   | 09:37:43:0          | 63.869         | 10          | 22.3345      | 48.0683    | 22.0971        | 0.2415   | 0.5197       | 0.1103        | 0.3562 N          | I.A. | 0.0746              | 48.1                   | E13                        | 4053.542 | 2037.880   | 3354.089   | 4971.322            | 4025.087                  | 3392.80  | 5519.758        | DC   |
| 15  | 20210707   | 09:37:43:0          | 03.809         | 10          | 38.5589      | 50.9015    | 22.0309        | 0.3458   | 0.4505       | 0.1///        | 0.3518            | 4410 | 0.0353              | 50.9                   | E14                        | 3955.238 | 4080.846   | 3345.54    | 3700.07             | 4044.002                  | 3914.535 | 3593.382        | ►    |
| 10  | 20210707   | 09:37:44:3          | 63.869         | 10          | 60.6071      | 08.5218    | 24.012         | 0.3942   | 0.4457       | 0.2086        | 0.3537            | 3720 | 0.0216              | 100.0                  | E15U.                      | 5110.613 | 5517.246   | 3006.29    | 6073.436            | 5355.542                  | 4092.285 | 3153.5          |      |
| 19  | 20210707   | 09.37.44.9          | 62.860         | 10          | 90 5500      | 112 7702   | 40.4370        | 0.3497   | 0.4497       | 0.1679        | 0.3303            | 4370 | 0.0324              | 112.9                  | E10<br>E17                 | 6550 204 | 7621.27    | 6090 527   | 6090 710            | 5333.01                   | 5010.003 | 4702 56         | 60   |
| 19  | 20210707   | 09.37.45.0          | 63.869         | 10          | 65 6529      | 103 /016   | 30 3354        | 0.3370   | 0.4768       | 0.1513        | 0.3535            | 4400 | 0.0428              | 103.5                  | E19                        | 5/98 655 | /150 286   | 4443.9     | 5510 518            | 5715.055                  | /187 /57 | 3187 807        |      |
| 20  | 20210707   | 00:27:46:0          | 63,960         | 10          | 46 463       | 65 7465    | 20 7562        | 0.3145   | 0.4621       | 0.1657        | 0.3577 1          | 4650 | 0.0320              | 65.7                   | E10                        | 4617 163 | 4600.074   | 4262.24    | 4196 002            | 5270.904                  | 5276 207 | 4737 794        | 66   |
| 21  | 20210707   | 09-37-47-5          | 63,869         | 10          | 38 4510      | 48 7170    | 21 689         | 0.3532   | 0.4031       | 0.1844        | 0.3504            | 4320 | 0.0413              | 49.7                   | F20                        | 3582 772 | 4170 471   | 4726 472   | 5143.24             | 5318 102                  | 4540.2   | 3698 621        | 2    |
| 22  | 20210707   | 09-37:48-2          | 63,860         | 10          | 38.0924      | 47.252     | 20.5342        | 0.3598   | 0.4463       | 0.1885        | 0.3507            | 4230 | 0.0291              | 47 3                   | F21                        | 4314 324 | 3963.14    | 3342.235   | 4007.027            | 4519.926                  | 4149.471 | 3774.354        | 52   |
| 23  | 20210707   | 09-37-48-8          | 63 869         | 10          | 30 3385      | 44 0265    | 24 176         | 0.3658   | 0.4094       | 0.2038        | 0.3421            | 4210 | 0.0157              | 47.5                   | F22                        | 5000 400 | 5792.09    | 5977 972   | 5455 802            | 4885 589                  | 4559 255 | 4147 633        | 50   |
| 24  | 20210707   | 09-37-49-5          | 63,869         | 10          | 37 3372      | 39 7788    | 19 2079        | 0 3876   | 0.413        | 0.2159        | 0 3451            | 3830 | 0.0119              | 39.8                   | F23                        | 4057 574 | 4994 032   | 4774 808   | 4137 761            | 4464 406                  | 4606 485 | 4827 099        | 51   |
| 25  | 20210707   | 09:37:50:1          | 63,869         | 10          | 42,8832      | 51.6718    | 26.8915        | 0.3531   | 0.4255       | 0.1909        | 0.345             | 4390 | 0.0242              | 51.7                   | F24                        | 3930.863 | 3756.491   | 3783.717   | 4693.16             | 5625.84                   | 5235.976 | 5512.009        | 6    |
| 26  | 20210707   | 09:37:50:8          | 63,869         | 10          | 48 2534      | 66 327     | 26.3068        | 0.3425   | 0.4708       | 0.172         | 0.3547            | 4410 | 0.04                | 66.3                   | E25                        | 3817.078 | 4884 126   | 5573.258   | 5856 573            | 4948 738                  | 4299 499 | 5241.74         | 61   |
| 27  | 20210707   | 09:37:51:4          | 63,869         | 10          | 46,7415      | 53,7912    | 18,467         | 0.3928   | 0.452        | 0.2057        | 0.3551            | 3750 | 0.0239              | 53.8                   | E26                        | 4352.69  | 4711.072   | 4251,27    | 5178,754            | 6255,03                   | 6367.724 | 5954,355        | 57   |
| 28  | 20210707   | 09:37:52:1          | 63.869         | 10          | 56.2079      | 48.0474    | 20.0205        | 0.4523   | 0.3866       | 0.2686        | 0.3444            | 2670 | 0.0083              | 48                     | E27                        | 4053,476 | 5256.133   | 3977.077   | 3377.976            | 4608.249                  | 5205.105 | 3856.093        | 39   |
| 29  | 20210707   | 09:37:52.7          | 63,869         | 10          | 66.3798      | 57,6084    | 23,7489        | 0.4493   | 0.3899       | 0.2651        | 0.345             | 2740 | 0.0068              | 57.6                   | E28                        | 4998,847 | 6937,56    | 6769,433   | 6171.877            | 5484,545                  | 4991.399 | 4492,135        | 5    |
| 30  | 20210707   | 09:37:53:4          | 63,869         | 10          | 77.027       | 63.8067    | 29.3605        | 0.4526   | 0.3749       | 0.2746        | 0.3411            | 2590 | 0.0128              | 63.8                   | E29                        | 5562,705 | 6237.691   | 6161.818   | 6338.12             | 7846.366                  | 7940.928 | 5930.307        | 58   |
| 31  | 20210707   | 09:37:54:0          | 63.869         | 10          | 74,2792      | 86.2017    | 32.0346        | 0.3858   | 0.4478       | 0.203         | 0.3534            | 3840 | 0.0239              | 86.2                   | E30                        | 7436.516 | 8839.08    | 7570.111   | 6197.387            | 6645.992                  | 7825.303 | 7532.52         | 69 - |
|     |            | 20210707            | 093735         | test_file   | (+)          |            |                |          |              |               |                   | 5010 |                     | 4                      |                            |          |            |            |                     |                           |          |                 |      |
| Rea | dv         |                     |                |             | 0            |            |                |          |              |               |                   |      |                     |                        |                            |          | La Displa  | v Settings | III III             | 四 -                       |          | +               | 100% |

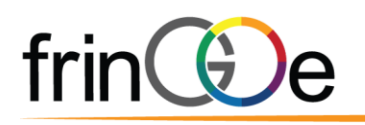

## **3** APPLICATION NOTES

#### **3.1** APPLICATION EXAMPLES

#### 3.1.1 Light Source Measurements

- FG- $\alpha$  works best for diffused light sources.
- If the light source is a point source or highly directional (i.e. laser), please make sure to diffuse it sufficiently before measurement.

#### 3.1.2 Reflectance Measurements with Integrating Sphere

- FG- $\alpha$  can fully replace the fibre-coupled spectrometer and its fibre.
- Below is an example of how FG-*α* can be used with an integrating sphere for reflectance measurements:

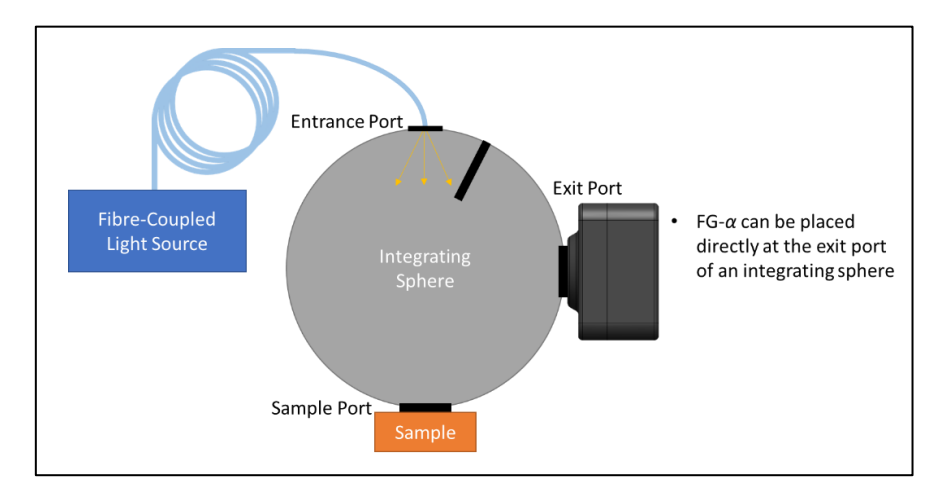

#### 3.1.3 Mounting for Laboratory Use

 For usage in the laboratory, FG-α can be mounted to a standard optical post using the M4 mounting hole.

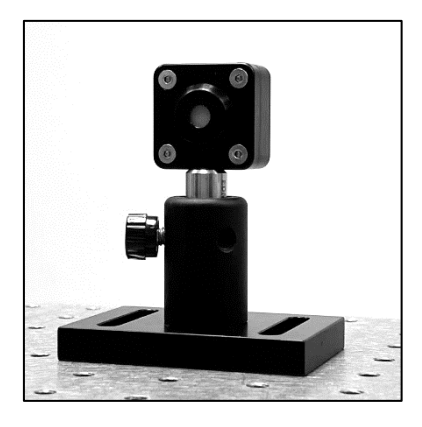

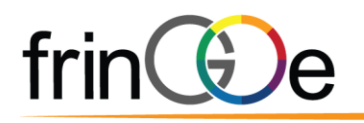

## 4 TECHNICAL NOTES

#### 4.1 MECHANICAL INTERFACE CONTROL DOCUMENT (ICD)

The FG- $\alpha$  Spectrometer comes with an M4 female screw hole for mounting. Two 3.00mm H7 dowel holes are also included for alignment purposes. Units indicated in diagram below are in millimetres (mm).

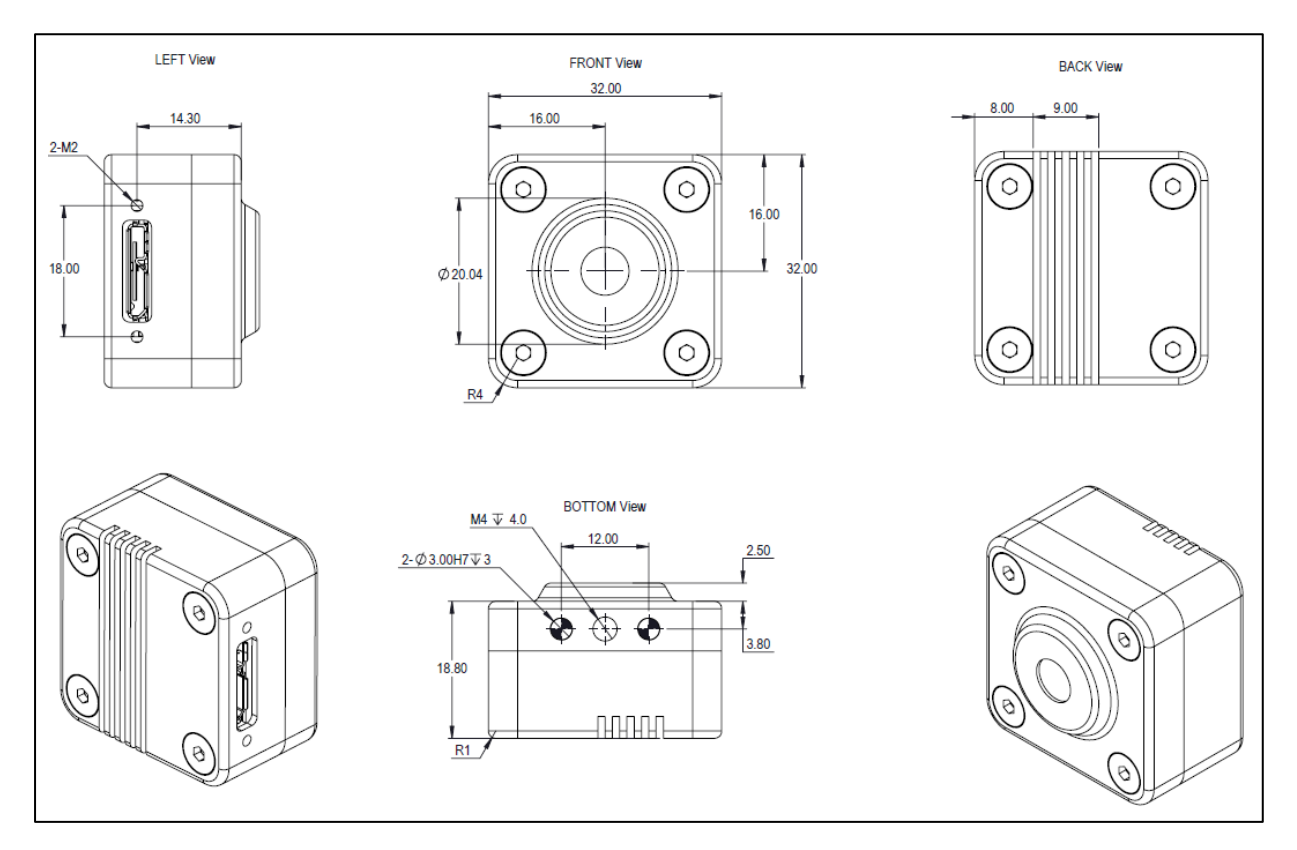

#### 4.2 THERMAL CONSIDERATIONS

The FG- $\alpha$  Spectrometer may warm up during operation due to the sensor. The crystal operates passively and does not generate any heat.

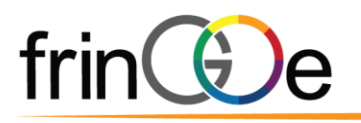

#### 4.3 TECHNICAL SPECIFICATIONS

| Optical               |                                                                           |
|-----------------------|---------------------------------------------------------------------------|
| Spectral Range        | 450 - 850 nm (Typical)                                                    |
| Spectral Resolution   | <2% @ Centre Wavelength                                                   |
| Electrical            |                                                                           |
| Power Requirements    | 1.3 W (Typical) @ 5 VDC (USB powered)                                     |
| Mechanical            |                                                                           |
| Dimensions, W x L x H | 32 x 32 x 21.3 mm <sup>3</sup> (main body)                                |
| Weight                | 40 grams                                                                  |
| Operating Conditions  |                                                                           |
| Operating Temperature | 10 - 45°C (20 - 80% non-condensing)                                       |
| Storage Temperature   | 0 - 55°C                                                                  |
| Software              |                                                                           |
| GUI                   | Demo Graphical User Interface provided<br>(FG_Spectrometer_Demo_vx.x.exe) |
| API                   | Python API available                                                      |

#### 4.4 TECHNICAL SUPPORT

For enquiries or clarifications, please contact us at <u>contact@fringoe.com</u>.

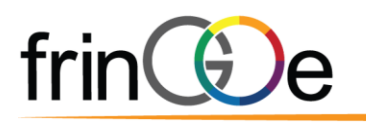

## **5** ORDERING INFORMATION

| Order Code | Spectral Range | Notes                                           |
|------------|----------------|-------------------------------------------------|
| FG1-VN     | 450 – 850nm    | Typically in-stock.                             |
| FG1-VIS    | 400 – 750nm    | Built-to-order. Lead-time to-be-advised.        |
| FG1-NIR    | 650 – 950nm    | Built-to-order. Lead-time to-be-advised.        |
|            | Customized     | Unhoused version available.                     |
|            | Customized     | Email contact@fringoe.com for more information. |

• To order, email the order code and quantity to <u>contact@fringoe.com</u> for a quotation.

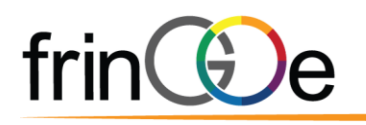